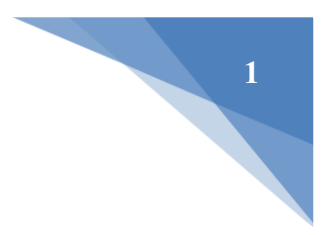

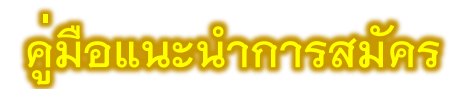

# ระบบรับเข้าศึกษา CMRU Model ครั้งที่ 2 และ

## รอบที่ 2 การรับแบบโควตา

#### 1. แนะนำก่อนการสมัคร

ผู้สมัครควรศึกษาข้อมูล ดังต่อไปนี้

- คู่มือแนะนำการสมัคร
- รายละเอียด และประกาศรับสมัคร
- สาขาวิชาที่เปิดรับสมัคร
- กำหนดการรับสมัคร

ซึ่งสามารถเข้าถึงได้จากหน้าแรกของระบบ **ดังรูปที่ 1** 

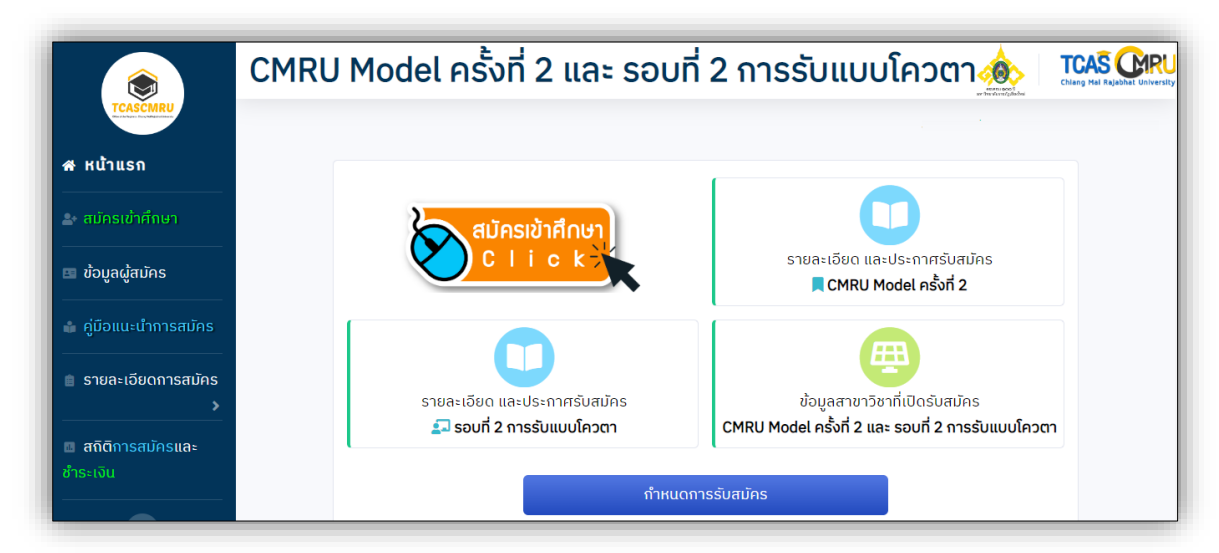

**รูปที่ 1** "ข้อมูลที่ผู้สมัครควรศึกษาก่อนการสมัคร"

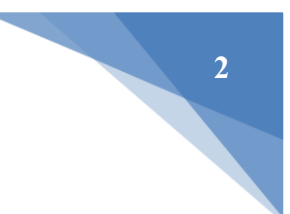

### 2. เมนู "สมัครเข้าศึกษา"

 ผู้สมัครศึกษาประกาศและข้อกำหนด เรียบร้อยแล้ว ให้กดปุ่ม "รับทราบ ฯ" เพื่อ ดำเนินการต่อไป ดังรูปที่ 2

| ประกาศและข้อกำหนดสำหรับผู้สมัค                                               | รเป็นนักศึกษา ระดับปริญญาตรี ภาคปกติ                                                |
|------------------------------------------------------------------------------|-------------------------------------------------------------------------------------|
| 1. สถานที่ในการจัดการเรียนการสอน                                             |                                                                                     |
| <ol> <li>มหาวิทยาลัยจัดการเรียนการสอนให้นักศึกษา ณ มหาวิทยาลัยราช</li> </ol> | <b>ภัภูเชียงใหม่ ศนย์แม่ริม อำเภอแม่ริม จังหวัดเชียงใหม่</b> ในสาขาวิชา ดังต่อไปนี้ |
| เว้นแต่มีเหตุผลและความจำเป็น มหาวิทยาลัยอาจจัดการเรียนการสอนใบ               | เศนย์เวียงบัวเฉพาะในบางรายวิชาก็ได้ โดยคำนึงถึงคณภาพของการจัดการ                    |
| ้เรียนการสอนเป็นสำคัญ                                                        | · · · · · · · · · · · · · · · · · · ·                                               |
| (1) คณะครศาสตร์ ทกสาขาวิชา                                                   |                                                                                     |
| (2) คณะเทคโนโลยีการเกษตร ทุกสาขาวิชา                                         |                                                                                     |
| (3) คณะวิทยาศาสตร์และเทคโนโลยี ทุกสาขาวิชา                                   |                                                                                     |
| <ol> <li>มหาวิทยาลัยจัดการเรียนการสอนให้นักศึกษา ณ มหาวิทยาลัยราช</li> </ol> | <b>ภัฏเชียงใหม่ ศูนย์เวียงบัว อำเภอเมือง จังหวัดเชียงใหม่</b> ทุกสาขาวิชาที่สังกัด  |
| คณะ/วิทยาลัย ต่าง ๆ ยกเว้น บางสาขาวิชาที่กำหนดในข้อ 1.1                      |                                                                                     |
| 3) มหาวิทยาลัยจัดการเรียนการสอนให้นักศึกษา <b>ณ มหาวิทยาลัยราช</b>           | <b>ภัฏเชียงใหม่ วิทยาเขตแม่ฮ่องสอน อำเภอเมือง จังหวัดแม่ฮ่องสอน</b> ทุกสาขา         |
| วิชาที่สังกัดวิทยาลัยแม่ฮ่องสอน                                              |                                                                                     |
| 2. การเข้าพักในหอพักของมหาวิทยาลัย                                           |                                                                                     |
| 1) ให้นักศึกษาหลักสตรครศาสตรบัณฑิต (ค.บ.) ทกสาขาวิชาของมหา                   | เวิทยาลัยราชภัฏเชียงใหม่ เข้าพักในหอพักนักศึกษาของมหาวิทยาลัย ณ                     |
| มหาวิทยาลัยราชภัภเชียงใหม่ ศนย์แม่ริม อำเภอแม่ริม จังหวัดเชียงใหม่           | -                                                                                   |
| 2) ให้นักศึกษาหลักสตรครศาสตรบัณฑิต (ค.บ.) สาขาวิชาประถมศึกษ                  | หา และสาขาวิชาการศึกษาปฐมวัย ของวิทยาลัยแม่ฮ่องสอนเข้าพักในหอพัก                    |
| นักศึกษาของมหาวิทยาลัย ณ มหาวิทยาลัยราชภัฏเชียงใหม่ วิทยาเขตแม่              | ้ฮ่องสอน อำเภอเมือง จังหวัดแม่ฮ่องสอน                                               |
| ทั้งนี้ ระเบียบหรือข้อปฏิบัติและอัตราค่าธรรมเนียมหอพักนักศึกษาให้เเ          | ป่นไปตามประกาศของมหาวิทยาลัย                                                        |
| -                                                                            |                                                                                     |
|                                                                              |                                                                                     |
|                                                                              | รับกราบประกาศ และข้อกำหนดดังกล่าวแล้ว                                               |

**รูปที่ 2** "ประกาศและข<sup>้</sup>อกำหนดสำหรับผู<sup>้</sup>สมัคร"

 2) ผู้สมัครป้อนข้อมูลหมายเลขประจำตัวประชาชนของตน โดยไม่มีเครื่องหมาย " – " หลังจากนั้น ให้กดปุ่ม "ดำเนินการต่อไป" ดังรูปที่ 3

|   | ข้อมูลหมายเลขประจำตัวประชาชน  |
|---|-------------------------------|
| к | มายเลขประจำตัวประชาชน         |
|   | 1669922113366                 |
| * | ป้อนโดยไม่มีเครื่องหมาย " - " |
|   |                               |
|   |                               |
|   |                               |

**รูปที่ 3** "ประกาศและข<sup>้</sup>อกำหนดสำหรับผู<sup>้</sup>สมัคร"

3) ป้อนข้อมูลผู้สมัคร ผู้สมัครป้อนข้อมูลตามคำแนะนำของระบบ และป้อนข้อมูลให้ครบในช่อง
 ที่มีเครื่องหมาย "\*" สีแดง

(1) ข้อมูลพื้นฐาน ครบถ้วนเรียบร้อยแล้ว ให้กดปุ่ม "ดำเนินการต่อไป" ดังรูปที่ 4

|                                             | ข้อมูลพื้นฐานผู้สมัคร                                                                                              | 3                                                                                                    |                                |  |  |  |  |
|---------------------------------------------|----------------------------------------------------------------------------------------------------|----------------------------------------------------------------------------------------------------|--------------------------------|--|--|--|--|
| เครื่องหมาย 🍁 จำเป็นต้องป้อนข้อมูล          |                                                                                                    |                                                                                                    |                                |  |  |  |  |
| เลขประจำตัวประชาชน                          |                                                                                                    |                                                                                                    |                                |  |  |  |  |
|                                             |                                                                                                    |                                                                                                    |                                |  |  |  |  |
| คำนำหน้าชื่อ * ชื่อผู้สมัคร *               |                                                                                                    | นามสกุลผู้สมัคร *                                                                                              |                                |  |  |  |  |
| - เลือก - 🗸                                 |                                                                                                    |                                                                                                    |                                |  |  |  |  |
| ວັน/ເດືອน/ປີ ເຄີດ 🛊 ດ້ວຍຍ່າง 31 ຕຸສາຄມ 2549 |                                                                                                    |                                                                                                    |                                |  |  |  |  |
| - เลือก - 🛛 🖌 - เลือก -                     | ✓ W.FI. *                                                                                                    | ป้อน ปี พ.ศ.                                                                                                   |                                |  |  |  |  |
| ที่อยู่ (บ้านเลขที่ หมู่ที่) 🛊              |                                                                                                    |                                                                                                    |                                |  |  |  |  |
| เช่น 14/9 หมู่ 15                           |                                                                                                    |                                                                                                    |                                |  |  |  |  |
| จังหวัด \star                               | ວຳເກວ *                                                                                                    | ตำบล *                                                                                                    | รหัสไปรษณีย์ 🛊                 |  |  |  |  |
| - เลือก - 🛛 🗸 🗸                             | <ul> <li>- เลือก - ✓</li> <li>กรณีที่อำเภอไม่ปรากฏ ให้เลือกจังหวัดอื่นแล้วจึง<br/>เลือกจังหวัดของตัวเอง</li> </ul> | <ul> <li>- เลือก - ✓</li> <li>กรณ์ที่ต่าบลไม่ปรากฏ ให้เลือกอำเภออื่นแล้วจึง<br/>เลือกอำเภอของตัวเอง</li> </ul> | * ຣະບຸໃຫ້ວັດໂພມັດີ ແລະແກ້ໄນໄດ້ |  |  |  |  |
| เบอร์โทรศัพท์ เบอร์โท                       | รศัพท์มือถือ <b>*</b>                                                                                              | ວົເມລ *                                                                                                    |                                |  |  |  |  |

**รูปที่ 4** "ข้อมูลพื้นฐานผู้สมัคร"

(2) ข้อมูลการศึกษาเดิม ดังรูปที่ 5

| ข้อมูลการศึกษาเดิม                        |                                                                                  |                                                                                                    |  |  |  |  |  |
|-------------------------------------------|----------------------------------------------------------------------------------|----------------------------------------------------------------------------------------------------|--|--|--|--|--|
| <u>เครื่องหมาย 🇚 จำเป็นต้องป้อนข้อมูล</u> |                                                                                  |                                                                                                    |  |  |  |  |  |
| ວຸຒັເດັມ 🛊                                | แผนกา                                                                            | รเรียนเดิม *                                                                                                    |  |  |  |  |  |
| <b>и.</b> 6                               | ✓ ศิลป์.                                                                         | -กีฬา 🗸                                                                                                    |  |  |  |  |  |
| เกรดเฉลี่ยสะสม (GPAX)                     | *                                                                                | สมองสมองมี และเหตุกรุ่งองและและจะสมาร์ไขยองกายง                                                                               |  |  |  |  |  |
| 3.05                                      |                                                                                  |                                                                                                    |  |  |  |  |  |
| ข้อมูลโรงเรียน                            |                                                                                  |                                                                                                    |  |  |  |  |  |
| จังหวัด *                                 | ວຳເກວ *                                                                          | โรงเรียน *                                                                                                    |  |  |  |  |  |
| ชัยนาท 🗸                                  | สรรคบุรี 🗸                                                                       | คุรุประชาสรรค์ 🗸                                                                                                    |  |  |  |  |  |
|                                           | กรณีที่อำเภอไม่ปรากฏ ให้เลือกจังหวัดอื่น<br>แล้วจึงเลือกอำเภอของโรงเรียนอีกครั้ง | กรณี <mark>ที่รื่อโรงเรียนเอ็งไม่ปรากฏ</mark> ให้เลือกจังหวัด และอำเภออื่นแล้วจึงเลือกจังหวัด และ<br>อำเภอของโรงเรียนอีกครั้ง |  |  |  |  |  |
|                                           |                                                                                  |                                                                                                    |  |  |  |  |  |
|                                           |                                                                                  | ดำเนินการต่อไป                                                                                                    |  |  |  |  |  |
|                                           |                                                                                  |                                                                                                    |  |  |  |  |  |

**รูปที่ 5** "ข<sup>้</sup>อมูลการศึกษาเดิม"

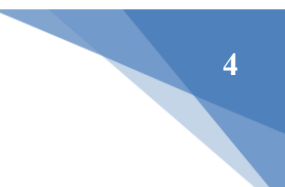

1.1 กรณี **"ไม่มีชื่อโรงเรียน"** ผู้สมัครเลือกจังหวัด และอำเภอของโรงเรียน ผู้สมัครสามารถเพิ่มข้อมูลโรงเรียนของตนได**้ ดังรูปที่ 6** 

| ข้อมูลโรงเรียน                                               |                                                                                                    |                                                                                                    |
|--------------------------------------------------------------|----------------------------------------------------------------------------------------------------|----------------------------------------------------------------------------------------------------|
| จังหวัด *                                                    | ວຳເກວ \star                                                                                                    | โรงเรียน *                                                                                                    |
| กำแพงเพชร 🗸                                                  | โกสัมพีนคร                                                                                                    | *** กรณีไม่มีชื่อโรงเรียน *** 🗸<br>กรณีที่ชื่อโรงเรียนยังไม่ปรากฏ ให้เลือกจังหวัด และอำเภออื่นแล้วจึงเลือกจังหวัด และ<br>อำเภอของโรงเรียนอีกครั้ง |
| กรณีที่ไม่ปรากร<br>จังหวัด เลือกอำเภา<br>ชื่อโรงเรียน" ในตัว | <mark>ฏตัวเลือกโรงเรียน</mark> ให้เลือก<br>อ เลือกตัวเลือก "กรณีไม่มี<br>วเลือกโรงเรียน และให้ป้อน<br>ชื่อโรงเรียนของตนเอง | ป้อนชื่อโรงเรียน <b>*</b><br>ป้อนชื่อโรงเรียน                                                                                                    |

**รูปที่** 6 "เพิ่มข<sup>้</sup>อมูลโรงเรียน"

หากเรียบร<sup>้</sup>อยแล้ว ให้กดปุ่ม **"ดำเนินการต่อไป" ดังรูปที่** 5

(3) ข้อมูลความพิการ จากนั้นให้กดปุ่ม "ดำเนินการต่อไป" ดังรูปที่ 7

|                       | ข้อมูลความพิการ                           |  |  |  |  |  |
|-----------------------|-------------------------------------------|--|--|--|--|--|
|                       | <u>เครื่องหมาย ≭ จำเป็นต้องป้อนข้อมูล</u> |  |  |  |  |  |
| ลักษณะความพิการ \star | ลักษณะความพิการ *                         |  |  |  |  |  |
| - เลือก -             | ~                                         |  |  |  |  |  |
|                       |                                           |  |  |  |  |  |
|                       | ดำเนินการต่อไป                            |  |  |  |  |  |
|                       |                                           |  |  |  |  |  |

**รูปที่ 7** "ข้อมูลความพิการ"

(4) การยินยอมการให้ข้อมูล หรือเปิดเผยข้อมูลส่วนบุคคลสำหรับผู้สมัคร ผู้สมัครคลิก รับทราบและยินยอม หรือเปิดเผยข้อมูลส่วนบุคคล และกดปุ่ม "ตรวจสอบข้อมูล และดำเนินการ ต่อไป" ดังรูปที่ 8

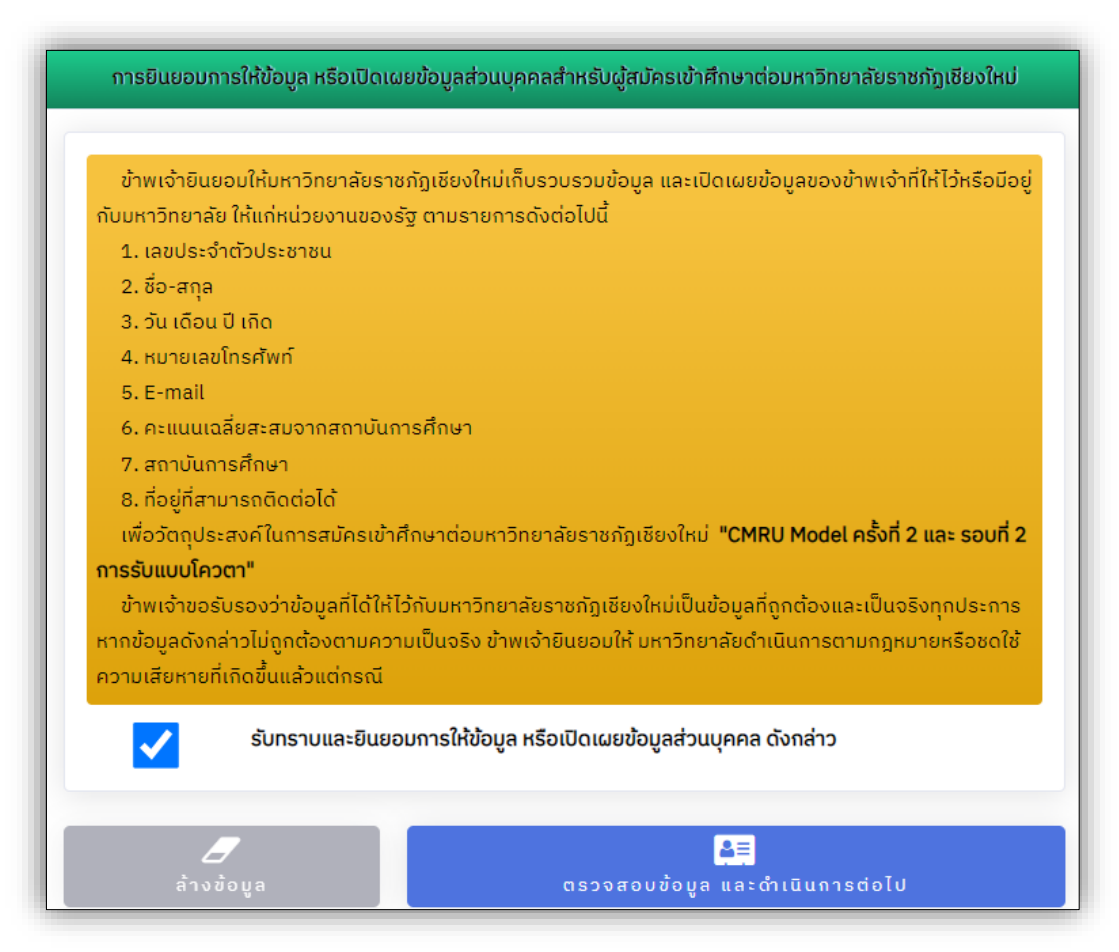

**รูปที่ 8** "การยินยอมการให้ข้อมูล หรือเปิดเผยข้อมูลส่วนบุคคลสำหรับผู้สมัคร"

ในการป้อนข้อมูลการสมัคร หากเกิดข้อผิดพลาดขึ้น เช่น ป้อนข้อมูลไม่ครบ เป็นต้น ระบบจะทำการแจ้งเตือน ให้ผู้สมัครได้ตรวจสอบข้อมูลให้ถูกต้อง **ดังรูปที่ 9** 

| 🔺 แจ้งเตือนใ | ปิด ×                  |                 |             |  |  |  |  |
|--------------|------------------------|-----------------|-------------|--|--|--|--|
|              | ข้อมูลที่ยังไม่ได้ป้อน |                 |             |  |  |  |  |
|              | ลำดับ                  | ชื่อข้อมูล      | สถานะข้อมูล |  |  |  |  |
|              | 1                      | ວຸฒิเดิม        | ×           |  |  |  |  |
|              | 2                      | แผนการเรียนเดิม | ×           |  |  |  |  |
|              | 3                      | เกรดเฉลี่ยสะสม  | ×           |  |  |  |  |
|              | 4                      | จังหวัด         | ×           |  |  |  |  |
|              | 5                      | ວຳເກວ           | ×           |  |  |  |  |
|              | 6                      | โรงเรียน        | ×           |  |  |  |  |

รูปที่ 9 "การแจ้งเตือน หากเกิดข้อผิดพลาดในการป้อนข้อมูล"

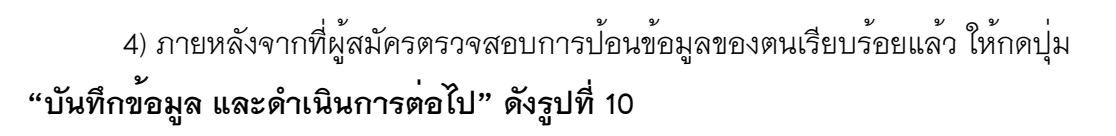

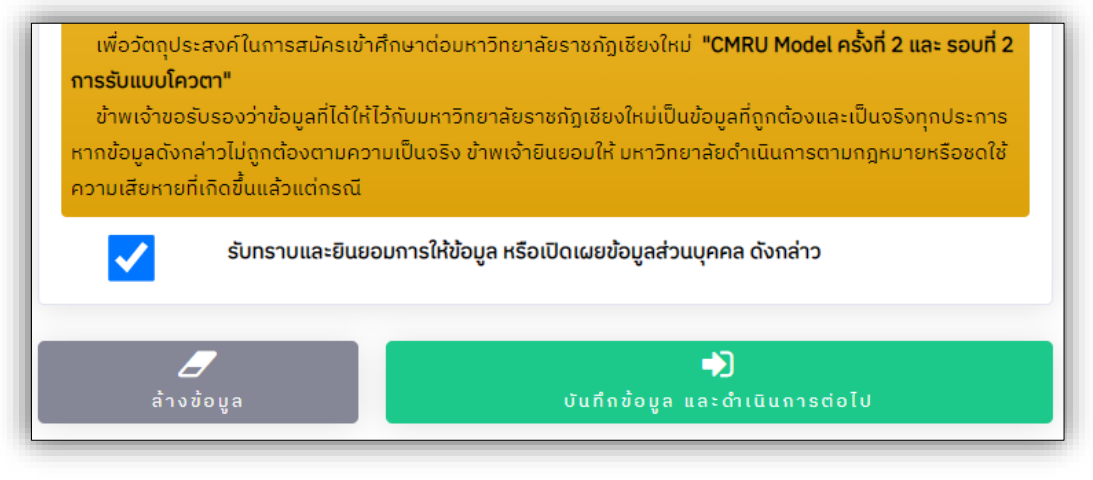

**รูปที่ 10** "การบันทึกข<sup>้</sup>อมูล และดำเนินการต่อไป"

5) ข้อมูลการเลือกสาขาวิชา ผู้สมัครศึกษาจากคำแนะนำในการเลือกสาขาวิชา และข้อมูล สาขาวิชาที่เปิดรับสมัคร หากเลือกสาขาวิชาแต่ละลำดับที่ต้องการสมัครเรียบร<sup>้</sup>อยแล้ว ให้กดปุ่ม **"บันทึกข้อมูลสาขาวิชา" ดังรูปที่ 11** 

| คำแนะนำในการเลือกสาขาวิชา                                                                 |                                                                                   |                                                     |                                       |
|-------------------------------------------------------------------------------------------|-----------------------------------------------------------------------------------|-----------------------------------------------------|---------------------------------------|
|                                                                                           | <u>IASONKU18 <b>*</b> 1</u>                                                       | <u>จาเปนตองปอนขอมูล</u>                             |                                       |
| <ol> <li>ม. ผูสมครเลอกสาขาวชาทตองการเข</li> <li>กรณีเลือกสาขาวิชา หลักสูตรครุศ</li> </ol> | าศกษา <u>อยางนอย 1 ลาดบ</u> เดยเลอกแ<br>เสตรบัณฑิต สามารถเลือกได้ <u>สูงสุด 2</u> | มชองลาดบท 1 สามารถเลอกสาขาวชาเดทุกห<br><u>ลำดับ</u> | ลกสูตร และเลอกเด <u>สูงสุด 3 ลาดเ</u> |
| 2. ผู้สมัครที่จบระดับมัธยมศึกษาตอน                                                        | ปลายหรือเทียบเท่า และปริญญาตรี <u>ไม่</u>                                         | <u>สามารถเลือก</u> สาขาวิชาในระดับปริญญาตรี 4       | ปี (เทียบโอน ฯ) ได้                   |
|                                                                                           |                                                                                   |                                                     |                                       |
| จำนวนสาขาวิชาในแต่ละค                                                                     | เณะ ที่สามารถเลือกสมัครไ                                                          | å                                                   |                                       |
| 22                                                                                        | 1                                                                                 | 4.17                                                | 11                                    |
| 22<br>ครุศาสตร์                                                                           | 4<br>เกคโนโลยีการเกษตร                                                            | L /<br>มนุษยศาสตร์และสังคมศาสตร์                    | LL<br>วิทยาการจัดการ                  |
| 5                                                                                         | 5                                                                                 | 17                                                  | 81                                    |
| วิทยาสัยนานายาติ                                                                          | วิทยาสัยแม่ฮ่องสอน                                                                | วิทยาศาสตร์และเทคโนโลยี                             | ຮວມຈຳແວແ                              |
|                                                                                           |                                                                                   |                                                     |                                       |
|                                                                                           |                                                                                   |                                                     | ขอมูลสาขาวชากเบดรบสมคร                |
|                                                                                           | L.                                                                                |                                                     |                                       |
| สาขาวิชา ลำดับที่                                                                         |                                                                                   |                                                     |                                       |
| สาขาวิชา ลำดับที่                                                                         |                                                                                   |                                                     |                                       |
| สาขาวิชา ลำดับที่ 🕇<br>- เลือก -                                                          |                                                                                   |                                                     | ~                                     |
| สาขาวิชา ลำดับที่ 🕇<br>- เลือก -                                                          |                                                                                   |                                                     | ~                                     |

**รูปที่ 11** "ข<sup>้</sup>อมูลการเลือกสาขาวิชา"

6) <u>กรณีผู้สมัครเลือกสมัครสาขาวิชา ในหลักสูตรครุศาสตรบัณฑิต (ค.บ.) (รอบ CMRU Model ครั้งที่ 2)</u> ให้ผู้สมัครเลือกสนามสอบ จำนวน 1 สนามสอบ ตามที่ผู้สมัครต้องการ ในส่วนของข้อมูลการ เลือกสนามสอบ แล้วกดปุ่ม "บันทึกข้อมูลสนามสอบ" ดังรูปที่ 12

| ข้อมูลการเลือกสนามสอบ                                                                       |                                                                         |  |  |  |  |
|---------------------------------------------------------------------------------------------|-------------------------------------------------------------------------|--|--|--|--|
| <mark>คำแนะนำในการเลือก</mark><br>เครื่องหมาย <b>*</b> จำ                                   | <u>าเป็นต้องป้อนข้อมูล</u>                                              |  |  |  |  |
| 1. ผู้สมัครเลือกสนามสอบที่ต้องการ <u>จำนวน 1 สนามสอบ</u><br>2. กดปุ่ม "บันทึกข้อมูลสนามสอบ" |                                                                         |  |  |  |  |
| จำนวนสนามสอบที่สามารถเลือกได้                                                               |                                                                         |  |  |  |  |
| <b>1</b><br>มหาวิทยาลัยราชภัฏเชียงใหม่ ศูนย์เวียงบัว อ.เมือง จ.เชียงใหม่                    | 2<br>มหาวิทยาสัยราชกิฏเซียงใหม่ วิทยาเขตแม่ฮ่องสอน อ.เมือง จ.แม่ฮ่องสอน |  |  |  |  |
| สนามสอบ                                                                                     |                                                                         |  |  |  |  |
| - เลือก -                                                                                   | ~                                                                       |  |  |  |  |
|                                                                                             | บันกึกข้อมูลสนามสอบ                                                     |  |  |  |  |

**รูปที่ 12** "การเลือกสนามสอบ"

(1) บันทึกข้อมูลสาขาวิชาเรียบร<sup>้</sup>อยแล*้*ว ระบบจะแจ้งสถานะการจัดเก็บข้อมูลเรียบร<sup>้</sup>อย โดยผู้สมัครสามารถกดปุ่ม **"เข้าสู่ระบบ"** เพื่อดำเนินการต่อไปได**้ ดังรูปที่ 13** 

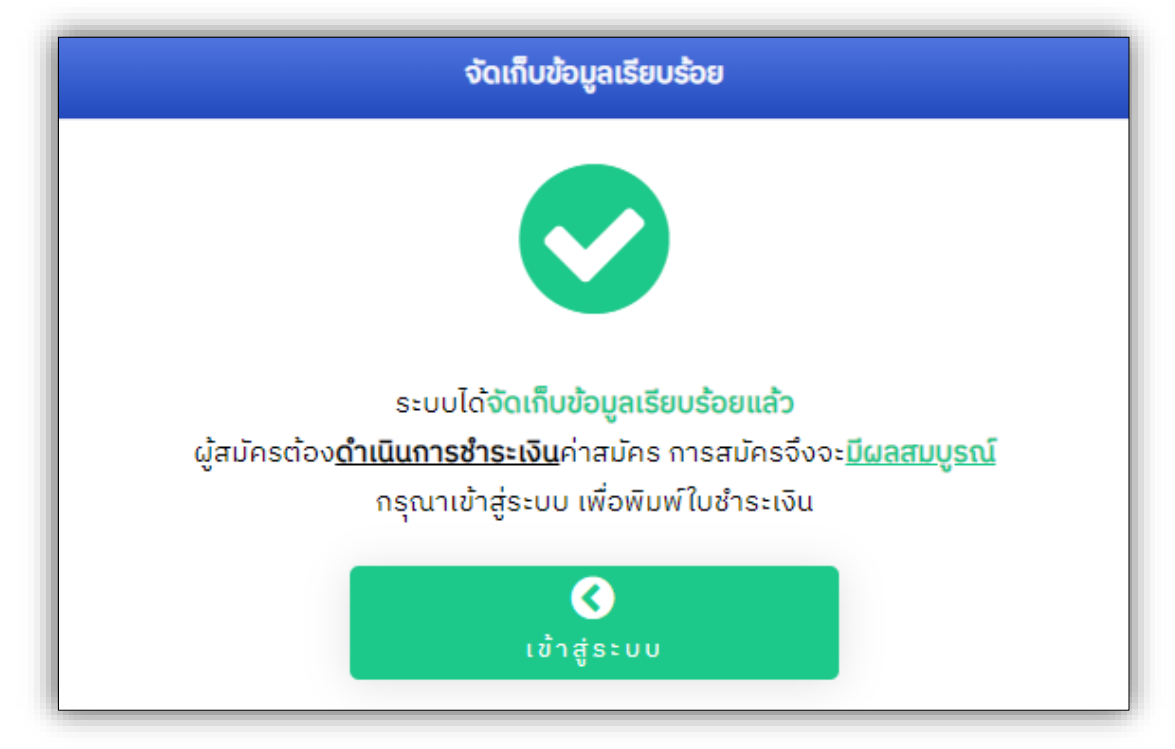

**รูปที่ 13** "สถานะการบันทึกข<sup>้</sup>อมูล"

(2) กรณีผู้สมัครมีการยืนยันสิทธิ์เข้าศึกษาในมหาวิทยาลัย ผ่านส่วนกลาง myTCAS ระบบจะแจ<sup>้</sup>งเตือนสถานะดังกล่าว **ดังรูปที่ 14** 

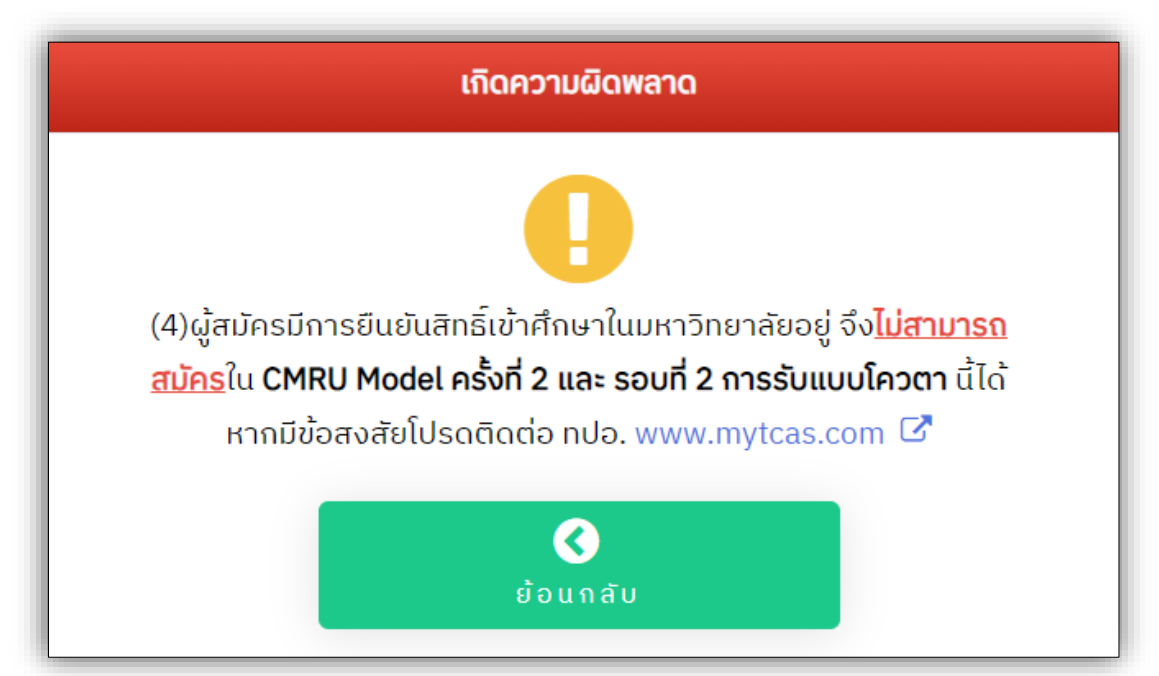

**รูปที่ 14** "สถานะการยืนยันสิทธิ์เข้าศึกษาในมหาวิทยาลัย ผ่านส่วนกลาง myTCAS"

1) หน้า Dashboard ผู้สมัคร เมนูจัดการข้อมูลการสมัคร และแสดงข้อมูลผู้สมัคร **ดังรูปที่ 15** 

(1) เมนูจัดการข้อมูลการสมัคร ประกอบด้วย

1.1 แก้ไขข้อมูลผู้สมัคร

1.2 แก้ไขสาขาวิชาที่สมัคร

1.3 พิมพ์ใบแจ้งชำระเงินค่าสมัคร ตัวอย่าง **ดังรูปที่ 16** 

1.4 ออกจากระบบ ให้ผู้สมัครออกจากระบบ**ทุกครั้ง**หลังการจัดการข้อมูล

(2) แสดงข้อมูลผู้สมัคร

2.1 ข้อมูลผู้สมัคร

2.2 สถานะการชำระเงินค่าสมัคร

 โดยหากชำระเงินค่าสมัครสอบเรียบร้อยแล้ว <u>จะไม่สามารถแก้ใข</u> ข้อมูลสาขาวิชาที่สมัครได้

ตรวจสอบสถานะการชำระเงินได้ หลังจากชำระเงินแล้ว 1 – 2 วันทำการ
 (ไม่นับรวมวันเสาร์ – อาทิตย์ และวันหยุดนักขัตฤกษ์)

- (3) สาขาวิชาที่สมัคร
- (4) ข้อมูลการสอบของผู้สมัคร ที่เลือกสมัครหลักสูตรครุศาสตรบัณฑิต (ถ้ำมี)

 1.1 ข้อมูลสนามสอบ การเลือกสนามสอบของผู้สมัคร ซึ่งผู้สมัครสามารถแก้ไข การเลือกสนามสอบของตนได้ ภายในช่วงระยะเวลาการสมัคร โดยคลิกที่ปุ่มข้อความสีเหลือง

#### "แก้ไขสนามสอบ" ดังรูปที่ 15

(5) ข้อมูลการสอบของผู้สมัคร ที่เลือกสมัครหลักสูตรอื่น (ถ้ามี)

(6) กำหนดการรับสมัคร (สามารถคลิกเพื่อตรวจสอบ)

| 🖪 แก้ไขข้อมูลประวัติผู้สมัคร |                        |                                         |                                | 🔒 แก้ไขสาขาวิชากี่สมัคร                        |          |                  |                                     |                                              |  |
|------------------------------|------------------------|-----------------------------------------|--------------------------------|------------------------------------------------|----------|------------------|-------------------------------------|----------------------------------------------|--|
| 🖶 พิมพ์ใบชำระเงินค่าสมัคร    |                        |                                         |                                | าสมัคร                                         |          |                  | 🕩 ออกจากร                           | ::UU                                         |  |
|                              |                        |                                         |                                |                                                |          |                  |                                     |                                              |  |
|                              |                        |                                         |                                | ข้อมูล                                         | ผู้สมัคร | ;                |                                     |                                              |  |
|                              |                        |                                         |                                |                                                |          |                  |                                     |                                              |  |
|                              |                        |                                         | .≡                             |                                                |          |                  |                                     |                                              |  |
|                              |                        |                                         |                                |                                                |          |                  |                                     |                                              |  |
|                              |                        | ų                                       | Jsະວັຕີຜູ້ສນັ <sub>້</sub> ຄ   | าร                                             |          | _                | สาขาวิชาที่สม้                      | AS                                           |  |
|                              | มี<br>อหัสปอะจำตัว     |                                         |                                |                                                |          |                  | ลำดับที่เลือก                       | 1                                            |  |
|                              | 0                      | ว่าที่ร้อยตรีศ                          | านดีสร้างชาต                   | าไทย ราชภัฏเชียงใหม่สร้าง                      |          | สาขาวิชา         | ภาษาอังกฤษเพื่อก<br>(หลักสตรนานาชาย | ทรสื่อสารระหว่างประเทศ<br>กิ) (ศศ.บ. 4 ปี)   |  |
|                              | ชื่อ - นามสกุล         | คนดี                                    |                                |                                                |          | ระดับ            | ปริญญาตรี 4 ปี                      |                                              |  |
|                              | 2ุเบิกายศึกษา/         | กศน. (ทั่วไป)                           | )                              |                                                |          | มหาวิทยาลัย/     | วิทยาลัยนานาชาติ                    |                                              |  |
|                              | <b></b>                | ถศม อำเภอ                               | แม่วาง จังหว่                  | โดเซียงใหม่                                    |          | วิทยาเขต         |                                     | -                                            |  |
| 6                            | สถาบันการศึกษา         | 1110.01110                              |                                | A A A A A A A A A A A A A A A A A A A          |          | atoma Ener       | ลำดับทีเลือก                        | 2                                            |  |
|                              | 👽<br>ເຄອດເລລິຍສະສນ     | 2.56                                    |                                |                                                |          | สาขาวชา<br>ระดับ | จตวทยาการคกษา                       | และการแนะแนว (ค.บ. 4 บ)                      |  |
|                              | <b>เ</b> บอร์โกรติดต่อ |                                         |                                |                                                |          | มหาวทยาลย/       |                                     | =                                            |  |
|                              |                        | test_y_test                             | @gmail.cor                     | n                                              |          | วิทยาเขต         | มหาวทยาลยราชภ                       | ฎเชยงเหม                                     |  |
|                              | อีเมล                  |                                         |                                |                                                |          |                  | ลำดับที่เลือก                       | 3                                            |  |
|                              |                        | 🙂 ผู้สมัคร<br>ส่งผลให้การ               | ยังไม่ได้ชำระ<br>สมัครยังไม่มี | เงินค่าสมัคร<br>ผลสมบรณ์ กรณาดำเนิน            |          | สาขาวิชา         | สถิติประยุกต์ (วิท<br>4 มี)         | ยาการข้อมูลเชิงสถิติ) (วท.บ.                 |  |
| -                            |                        | การพิมพ์ใบช่                            | กระเงินค่าส                    | มัคร และชำระเงินค่าสมัคร                       |          | ระดับ            | 4 0)<br>ปริญญาตรี 4 ปี              |                                              |  |
|                              | ค่าสมัคร               | ภายในระยะเ:                             | วลาที่กำหนด                    | ด้วยตรวจสอบสถานะการชำระเงิน<br>- •             |          | มหาวิทยาลัย/     |                                     |                                              |  |
|                              |                        | แด หลงจากชาระ<br><sub>ปกสตถุกษ์</sub> ) | : IVUIIAD 1 - 2 1              | UUNNNS (ไม่นับรวมวันแสาร์ - อากัตย์ และวันหยุด |          | วิทยาเขต         | มหาวิทยาลัยราชกัฏเชียงใหม่          |                                              |  |
| Z                            | 🔒 หากชำระ              | เงินค่าสมัคร                            | สอบเรียบร้อ                    | ยแล้ว จะ <u>ไม่สามารถแก้ไข</u>                 |          |                  |                                     |                                              |  |
| <u>ข้</u> ส                  | <u>อมูลสาขาวิชา</u>    | <u>เที่สมัคร</u> ได <b>้</b>            |                                |                                                |          |                  |                                     |                                              |  |
|                              | วัน เวลาที่สมัคร       | 19 กุมภาพัน                             | ຣ໌ 2566 🕑 :                    | 21:39:45                                       |          |                  |                                     |                                              |  |
|                              |                        |                                         |                                |                                                | le,      | การสอบของ        | ผ้สมัคร หลักสต                      | เรครศาสตรเปิกเฑิต                            |  |
|                              |                        |                                         |                                |                                                | ň        | รายการสอบ        | ้วันเดือนปี                         | สนามสอบ                                      |  |
|                              |                        |                                         |                                |                                                |          |                  |                                     | 2 C                                          |  |
|                              |                        | (                                       | 5                              |                                                | 2        | Romaurtadit      | 20 11/100/                          | แทบขสนามสอบ                                  |  |
|                              |                        |                                         |                                |                                                | - 1      | สอบ              | 20 มนาคม<br>2567                    | www.tcas.cmru.ac.th                          |  |
|                              |                        |                                         |                                |                                                | 2        | สอบวัดความร้     | 30 มีนาคม                           | แหวอิทยาอัย                                  |  |
| _                            | <u></u> 1              | าารสอ <u>บข</u>                         | วงผู <del>้สมัคร</del>         | รอบโควตา                                       | 2        | ตามที่กำหนด      | 2567                                | ราชกัฎเชียงใหม่                              |  |
| ň                            | รายการ                 | วันเดือน                                | เวลา                           | สถานที่                                        |          |                  |                                     | วิทยาเขต<br>แม่ฮ่องสอน                       |  |
|                              | สอบ                    | Ū                                       |                                |                                                |          |                  |                                     | อ.เมือง<br>จ.แม่ฮ่องสอบ                      |  |
| 1                            | ติดตาม                 | 12                                      | (เฉพาะ                         | ทางเว็บไซต์                                    |          |                  |                                     | J. R. B. B. B. B. B. B. B. B. B. B. B. B. B. |  |
|                              | ประกาศ                 | <mark>เมษา</mark> ยน                    | สาขา                           | www.tcas.cmru.ac.th                            |          |                  |                                     |                                              |  |
|                              | รายชื่อผู้มี           | 2567                                    | วิชาที่มี                      |                                                |          |                  |                                     |                                              |  |
|                              | สัทธิสอบ               |                                         | การจัด                         |                                                |          |                  |                                     |                                              |  |
|                              |                        |                                         | abu)                           | 7                                              |          |                  |                                     |                                              |  |
| 2                            | สอบ<br>ปลิมัติ         | 20                                      | 09:00 -                        | สอบออนไลน์                                     |          |                  |                                     |                                              |  |
|                              |                        | เมษายน                                  | 10.00                          |                                                |          |                  |                                     |                                              |  |

|                                                                                                    | -                                                       |                                                 |                 |
|----------------------------------------------------------------------------------------------------|---------------------------------------------------------|-------------------------------------------------|-----------------|
| adarrustana                                                                                                    | วัน-เวลาพื                                              | มพ์เอกสาร:                                      |                 |
|                                                                                                    | Printed da                                              | ate:                                            |                 |
| (+) ใบแจ้งชำระเงี                                                                                                    | ันค่าสมัคร                                              |                                                 |                 |
| CMRU Model ครั้งที่ 2 และ ร                                                                                                    | อบที่ 2 การรับแบบ                                       | เโควตา                                          |                 |
| (Bill Daymont )                                                                                                    | Bay In Slip)                                            |                                                 |                 |
| (bit Payment)                                                                                                    | ray-in sup)                                             |                                                 |                 |
| มหาวทยาลยราชกฎเชยงเ                                                                                                    | หม ปการศกษา 2                                           | 567                                             |                 |
| ชื่อ - นามสกุล / Name - Sumame :                                                                                                    |                                                         |                                                 |                 |
| รหัสลูกค้า / Customer No. (Ref.1) :                                                                                                    |                                                         |                                                 |                 |
| หมายเลขอ้างอิง / Reference No. (Ref.2) :                                                                                                    |                                                         |                                                 |                 |
| ระแกะเรียวสายเรียวที่สูงการ                                                                                                    |                                                         | dami                                            | he .            |
| Programs                                                                                                    |                                                         | Applicati                                       | on fee          |
| สำคัญที่ 1 No. 1. การประกอสัญญา (ค.บ. 4 ปี แม่ส่วงสอบ)                                                                                                    |                                                         | - the second                                    |                 |
| ทำศับที่ 2 No. 2 สิตปะและการออกและ (คป.น. 4 ปี)                                                                                                    |                                                         | 400.                                            | 00              |
| ดำดับที่ 3 No. 3 วัฒนธรรมศึกษา (คศ.น. 4 ปี)                                                                                                    |                                                         |                                                 |                 |
| "สนามสอบวัดความรู้ที่เลือกะ มหาวิทยาลัยราชภัฏเชียงไหม่ วิทยาสงแม่ฮ่องสอน อ.เมือง จ.แม่ฮ่องสอน <u>สอบ 30 มีนา</u> ร                                                                                                    | au 2567 *                                               |                                                 |                 |
| * สอบปฏิบัติศักปะ ** 20 เมษายม 2567 **                                                                                                    |                                                         |                                                 |                 |
|                                                                                                    |                                                         |                                                 |                 |
|                                                                                                    |                                                         |                                                 |                 |
| ข้านวนเงินเป็นตัวอักษร / In Word : สี่รักกราพอ้วน Four Hundred Baht                                                                                                    | 2                                                       | เวมค่าสมัคร                                     | 400.00          |
|                                                                                                    | h                                                       | lotal                                           | 400.00          |
| ชำระเงินวันที่ 19 กุมภาพันธ์ - 12 มีนาคม 2567 ณ เคา                                                                                                    | น์เตอร์เซอร์วิส ทั่วป                                   | ระเทศ เท่านั้น                                  |                 |
| Payment between 19 February - 12 March 2024 at                                                                                                    | Counter Service                                         | all branches                                    |                 |
| <ol> <li>สถานะการข้าระเงิน สามารถครวจสอบในระบบรับสมัครได้ หลังจากข้าระเงินเรียบร้อยแ<br/>และวันหยุดนักขัดถูกษ์)</li> <li>จำนวนเงินที่ข้าระ ยังไม่รวมค่าธรรมเนียมการข้าระเงิน</li> <li><u>Remarks</u></li> <li>Payment status can be checked via the admission system after payment has bee<br/>2. Payment in total is not included the payment fee.</li> </ol> | สั่ว 1 - 2 วันทำการ (ไม่นัก<br>en made 1 - 2 days. (Exc | บรวมวันเสาร์ - อาทิตย์<br>clude Saturday, Sunda | iy and Holiday) |
|                                                                                                    |                                                         |                                                 |                 |
| X                                                                                                    |                                                         |                                                 |                 |
| 🦚 ไมนจึงช่วระเห็นต่างนัดร (เอน และเล ตั้งนี้ ) และ เลเนี้ ) อาร์นและโอนอา                                                                                                    | สำระเมินวันนี้                                          | 19 คมคาพันธ์ - 12 ถึ                            | 1001 2547       |
| เมษาวิทยาลัยราชภัฏเขียงใหม่ ปีการศึกษา 2567                                                                                                    | Payment betwee                                          | en 19 February - 12                             | March 2024      |
| (Bill Payment Pay-In Slip)                                                                                                    |                                                         |                                                 |                 |
|                                                                                                    |                                                         |                                                 |                 |
| รับสัมพี่ 1 No. 1. อากประเทศโตแก (อ.ษ. 4 ปี แต่ต่องการป                                                                                                    | fia / Name :                                            |                                                 |                 |
| เกาปเตอร์ แบบก สำคัญที่ 2 No. 2. สิตปะและการออกแบบ (พป.น. 4 ปี)                                                                                                    | นามสกุล / Sumame :                                      |                                                 |                 |
| 1805578                                                                                                    | รหัสลูกค้า / Customer                                   | No. (Ref.1) :                                   |                 |
|                                                                                                    | พมายเลขอ้างอิง / Refe                                   | rence No. (Ref.2) :                             |                 |
| จำนวนเงินเป็นตัวอักษร / In Word : สี่ร้อยบาทด้วน Four Hundred Baht                                                                                                    | รวมค่าสมัคร                                             | 4                                               | 00.00           |
|                                                                                                    | lotal                                                   |                                                 |                 |
| 0994000423 12036772                                                                                                    | 400                                                     | 000                                             |                 |

**รูปที่ 16** "ตัวอย่าง ใบแจ<sup>้</sup>งชำระเงินค่าสมัคร"

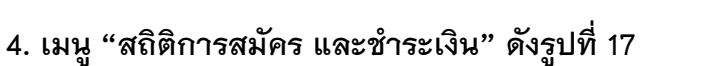

- 1) ข้อมูลสาขาวิชา ในแต่ละคณะ ที่เปิดรับสมัคร
- 2) จำนวนผู้สมัครทั้งหมด
- 3) จำนวนผู้ชำระเงินแล้ว
- 4) จำนวนรับ ในแต่ละสาขาวิชา

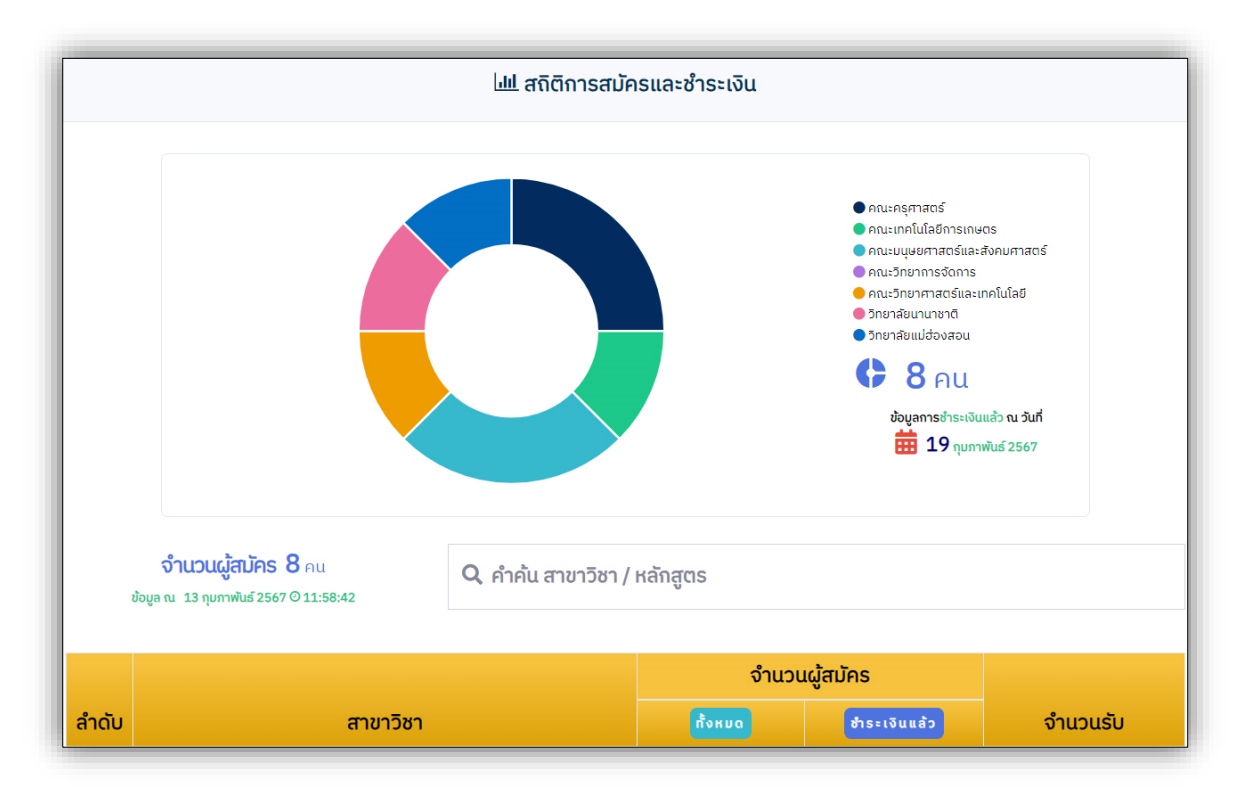

**รูปที่ 17** "สถิติการสมัคร และชำระเงิน"

งานรับเข้าศึกษา สำนักทะเบียนและประมวลผล **มหาวิทยาลัยราชภัฏเซียงใหม**่